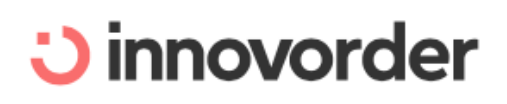

# e-rechargement Guide du

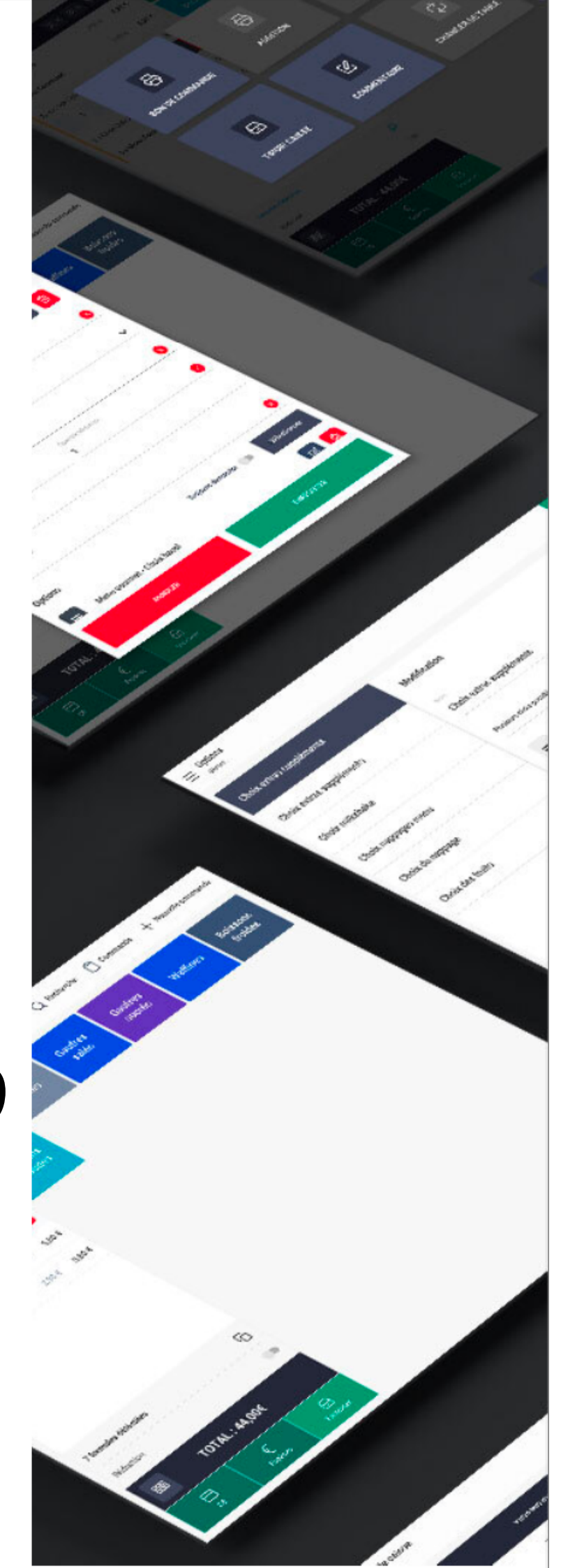

# Gagnez du temps avec le e-rechargement !

Rechargez votre badge de caisse en quelques clics sur :

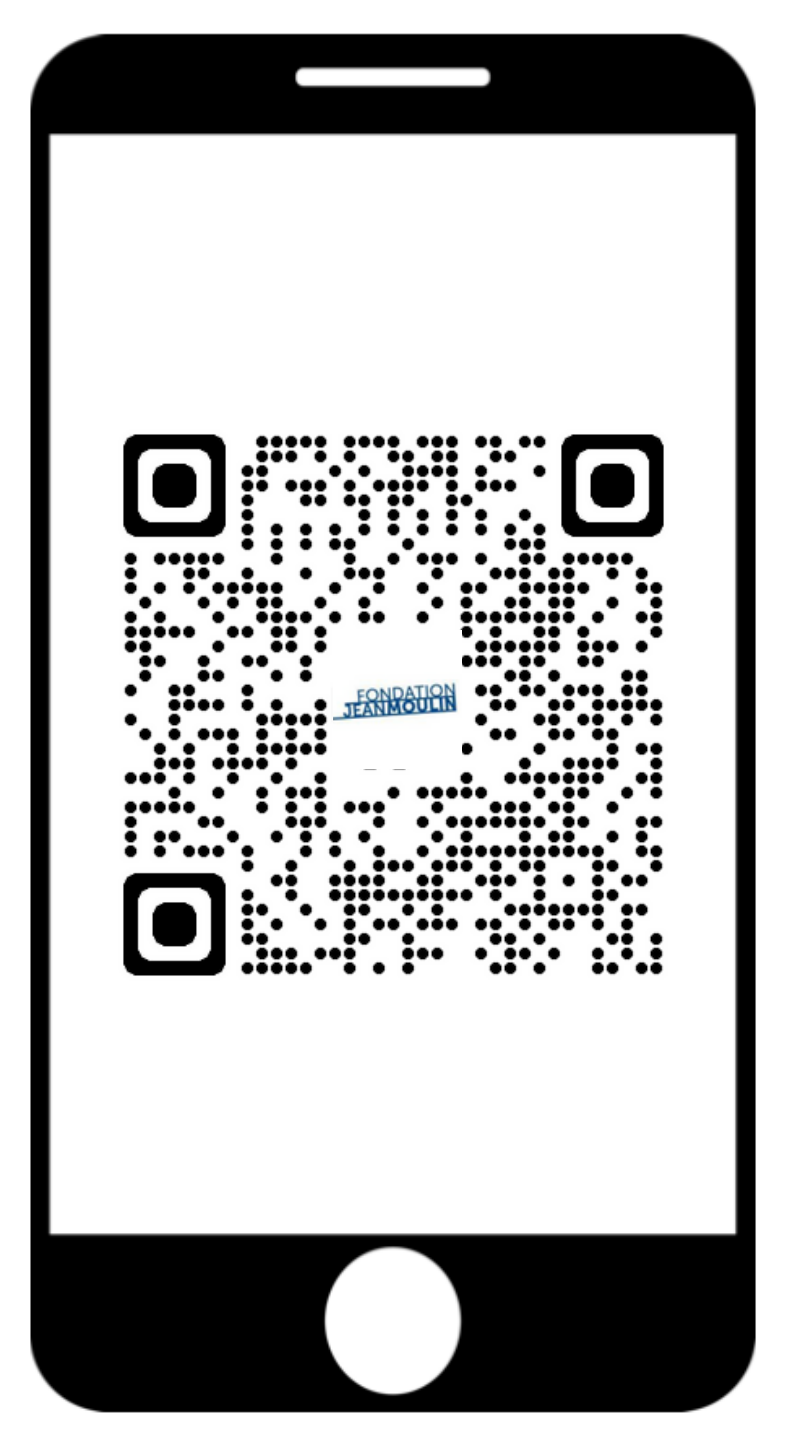

ou sur : <u>https://ewallet.innovorder.fr/1439/home</u>

## 1 - Pour finaliser votre inscription :

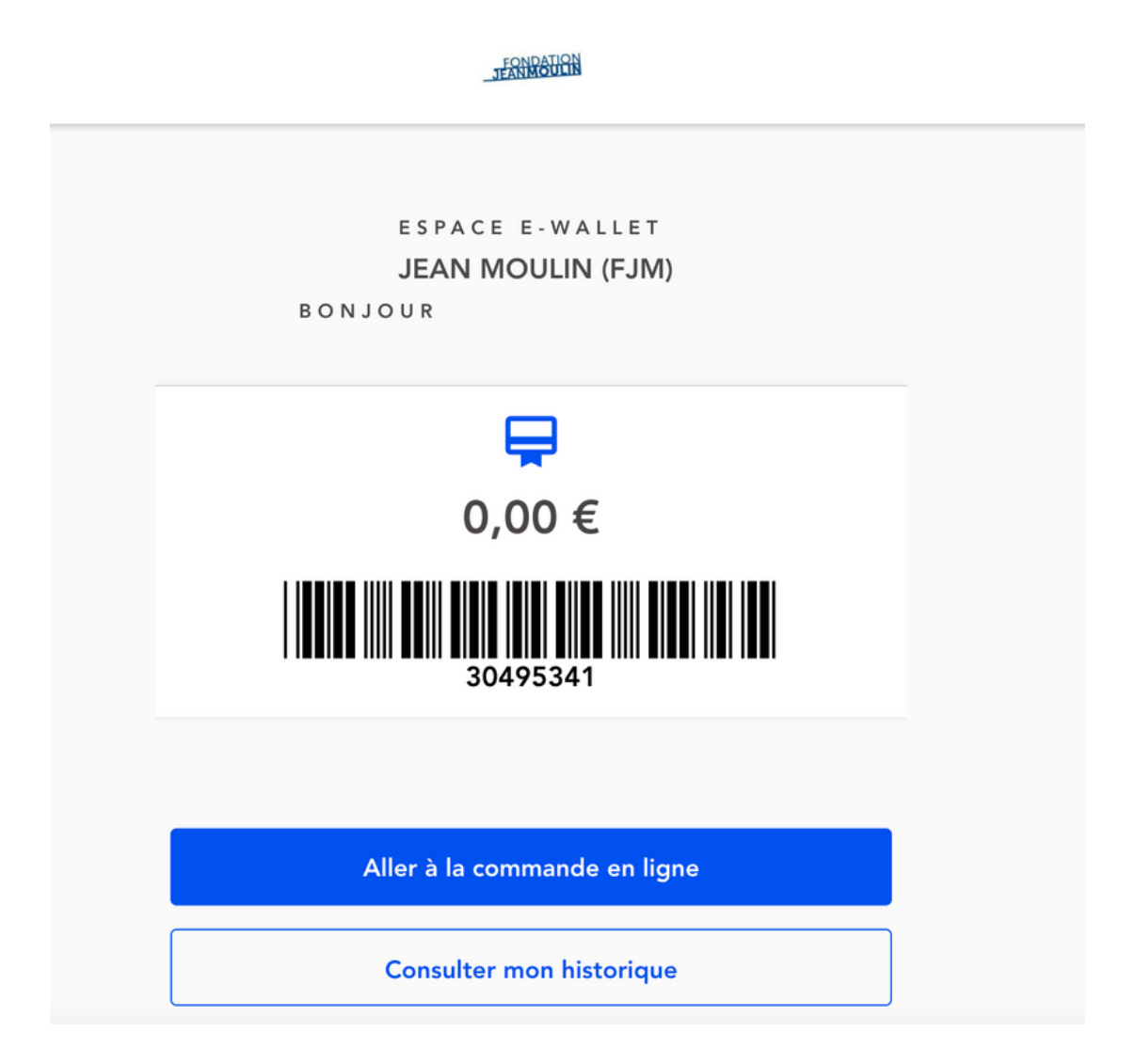

Veuillez-vous identifier à l'aide de l'adresse suivante : <mark>numerodebadge@fjm.fr</mark>

Et le mot de passe unique : 12345

### 2 - Personnaliser votre espace

Vous serez alors invité à modifier votre espace personnel avec votre adresse mail et le mot de passe de votre choix.

| ns le cadre d'une mise à jour de la sécurité de nos<br>uillez mettre à jour vos données avec des identifian<br>céder à la commande en ligne. Ces données seront<br>stinées à cet effet, et non à des fins de prospectior | systèmes,<br>Its valides pour<br>uniquement<br>I commerciale. |  |  |
|----------------------------------------------------------------------------------------------------|---------------------------------------------------------------|--|--|
| √ouvel e-mail*                                                                                                    |                                                               |  |  |
| coline.habille@gmail.com                                                                                                    |                                                               |  |  |
| Confirmer le nouvel e-mail*                                                                                                    |                                                               |  |  |
| coline.habille@gmail.com                                                                                                    | ٢                                                             |  |  |
| Entrez votre nouveau mot de passe*                                                                                                    |                                                               |  |  |
| •••••                                                                                                    | 0                                                             |  |  |
| Confirmez votre nouveau mot de passe*                                                                                                    |                                                               |  |  |
|                                                                                                    |                                                               |  |  |
| •••••                                                                                                    | 0                                                             |  |  |
| •••••                                                                                                    | <u></u>                                                       |  |  |

Merci de ne pas utiliser comme adresse mail de contact une adresse mail professionnelle (@interieur.gouv.fr ou @paris.gouv.fr).

Suite à cette première connexion, vous accéder à votre compte où vous pouvez recharger à l'aide de votre carte bancaire et procéder à vos achats.

## 3 - Recharger en ligne

Vous pouvez également enregistrer votre carte pour gagner du temps la prochaine fois.

|                               | ⊊<br>0,00 €                                                          |                              |  |
|-------------------------------|----------------------------------------------------------------------|------------------------------|--|
|                               | Recharger mon e-wallet                                               |                              |  |
| F                             | Aller à la commande en lig                                           | ne                           |  |
|                               | Consulter mon historique                                             | •                            |  |
| Ę                             | Créditer mon E-w                                                     | vallet                       |  |
| E-mail convive                | ou n° convive :                                                      |                              |  |
| 1. Renseigner un              | e carte bancaire                                                     |                              |  |
| 🔲 Numéro                      | de carte N                                                           | IM / AA                      |  |
| Nous ne s<br>Intrez le montan | tockons aucune information liées à<br>bancaire ou moyen de paiement. | votre carte<br>SL<br>réditer |  |
| 5€                            | 10 €                                                                 | 20 €                         |  |
| 30 €                          | 50 €                                                                 | Autre                        |  |
| .00                           |                                                                      |                              |  |
|                               |                                                                      | K                            |  |
|                               | Créditer le compte                                                   |                              |  |

Renseigner le montant que vous souhaitez créditer sur votre compte, par exemple 20€. Appuyez sur « créditer le compte » pour créditer votre compte.